### Модуль: «Верификация табеля посещаемости в Личном кабинете родителя»

В Личном кабинете родителя имеется возможность просмотра/утверждения табеля посещаемости.

Для Просмотра и «Утверждения»/«Отказа в утверждении» табеля посещаемости:

- 1) Необходимо войти в Личный кабинет родителя.
- 2) Перейти в раздел «Табеля посещаемости» (см.Рисунок 1). Отобразится табель за прошедший период со статусом «Требуется утверждение» Выбираем «Посмотреть табель» (см.Рисунок 2).

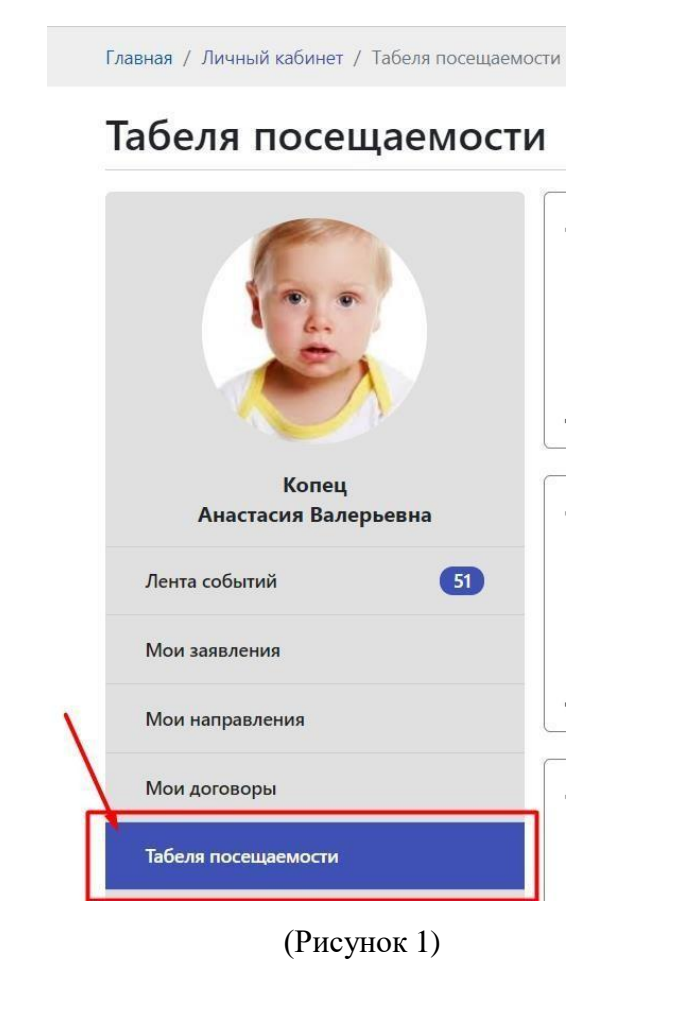

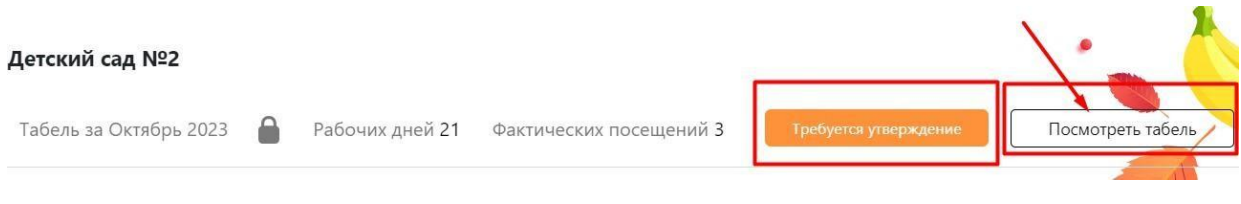

(Рисунок 2)

### «УТВЕРЖДЕНИЕ ТАБЕЛЯ»:

Откроется табель, который вы можете просмотреть/проверить. Если все отметки в табеле заполнены верно, то его необходимо утвердить. Необходимо нажать кнопку «Утвердить табель» (см.Рисунок 3).

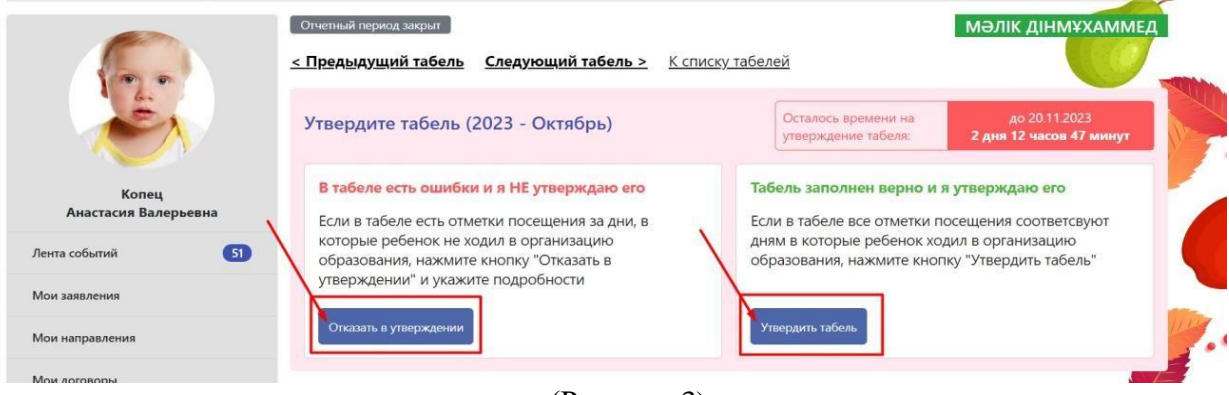

(Рисунок 3)

Для утверждения табеля направляется КОД в мобильное приложение ED24.kz для подтверждения личности (см.Рисунок 4).

После ввода кода подтверждения - Нажмите кнопку «Отправить» для завершения процедуры утверждения табеля.

| unnendezh A. Funeller a Zavulsky i Anellieur swis                                                                      | Код подтверждения успешно отправлен    |
|----------------------------------------------------------------------------------------------------|----------------------------------------|
| Утверждение табеля   2025 - Февраль                                                                                    | ×                                      |
| В приложение ед24.kz по номеру +7, выслано уведомление с кодом подтверждения.<br>Введите код подтверждения в поле ниже |                                        |
| Отмена                                                                                                    |                                        |
| Если в табеле есть отметки посещения за дни, в Если в таб                                                              | еле все отметки посещения соответсвуют |

(Рисунок 4)

После того как Вы успешно «Утвердили табель» - Статус табеля меняется на «Утвержден» (см.Рисунок 5).

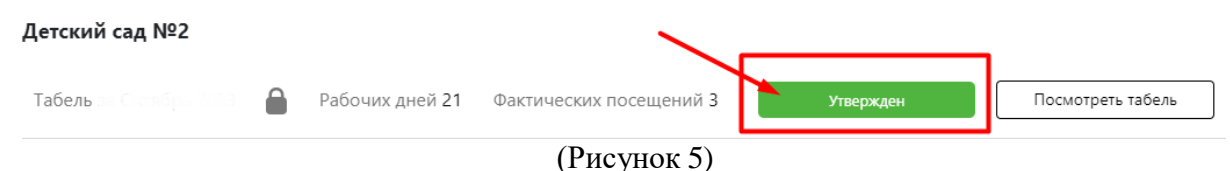

5 M

Если перейти в «Посмотреть табель» - Можно увидеть, что статус табеля был изменен на «Утвержден» (см.Рисунок 6).

*Обратите внимание!* После того как табель был утвержден нет возможности корректировки табеля.

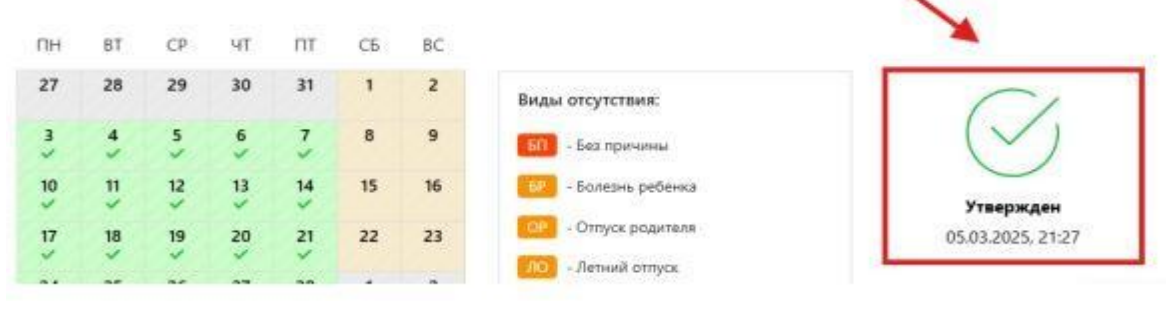

(Рисунок 6)

# «ОТКАЗ В УТВЕРЖДЕНИИ ТАБЕЛЯ»:

Если в табеле имеются отметки посещения за дни, в которые ребенок не ходил в организацию образования, нажмите кнопку «Отказать в утверждении» и укажите подробности.

Для «Отказа в утверждении» Вам в мобильное приложение ED24.kz будет направлен код подтверждения. Необходимо ввести код, далее указываеете подробную причину – нажимаете кнопку «Отправить» (см.Рисунок 7).

| maenderat V. Fanera Attantis I. Landbara ands              | Код подтверждения успешно отправлен    |
|------------------------------------------------------------|----------------------------------------|
| Утверждение табеля   2025 - Февраль                        | ×                                      |
| В приложение (ed24.62) по номеру +7                        |                                        |
| Введите код                                                | SPE                                    |
| Отмена: Отп                                                | равить ю и я утверждаю его             |
| Если в табеле есть отметки посещения за дни, в Если в табе | еле все отметки посещения соответсвуют |

(Рисунок 7)

После того как Вы «Отказали в утверждении» - Статус табеля меняется на «Не утвержден» (см.Рисунок 8).

| Табель |  | Рабочих дней 19 | Фактических посещений 19 | Не утвержден | Посмотреть табель |
|--------|--|-----------------|--------------------------|--------------|-------------------|
|        |  |                 |                          |              |                   |

# (Рисунок 8)

Если перейти в «Посмотреть табель» - Можно увидеть, что статус табеля был изменен на «Не утвержден», а также отображается подробная причина (см.Рисунок 9).

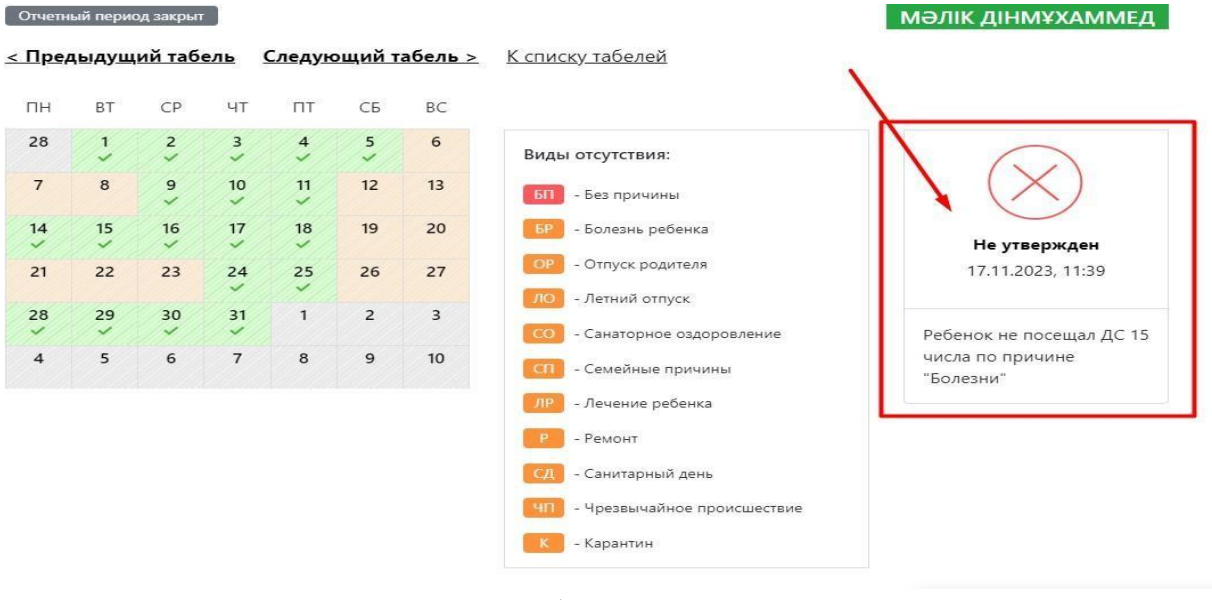

# (Рисунок 9)

#### Обратите внимание:

- После того, как дошкольная организация внесет корректировки по вашему табелю – Его необходимо «Утвердить» либо «Отказать в утверждении» (При возникновении не корректных отметок);

- В случае если родители в указанный период не отреагировали на табель, то его статус автоматически меняется на «Не согласован».